# **TWO WAYS TO ACCESS SAP T-CODE XK03**

Employees authorized to view SAP Vendor Master Data have two options for access:

- 1. Web-based link within Enterprise Services / PaymentWorks tab (planned for go-live May 2023), or
- 2. Traditional SAP users can access via T-code XK03

The following graphics are based on the web-based browser access. If desired, traditional SAP users can simply access the T-code through their Launch Pad icon within myUK. Both approaches work for all authorized users.

General steps for both approaches are identical and navigation for both is similar.

Check first to verify whether the desired vendor currently exists within the SAP Vendor Master Data. If the vendor is listed within SAP Vendor Master Data, and their information is current, the departmental user can move forward with completing the procurement document.

To search and verify whether the needed vendor is already available within SAP Vendor Master Data:

1. Navigate to the Enterprise Services tab and select PaymentWorks from the menu.

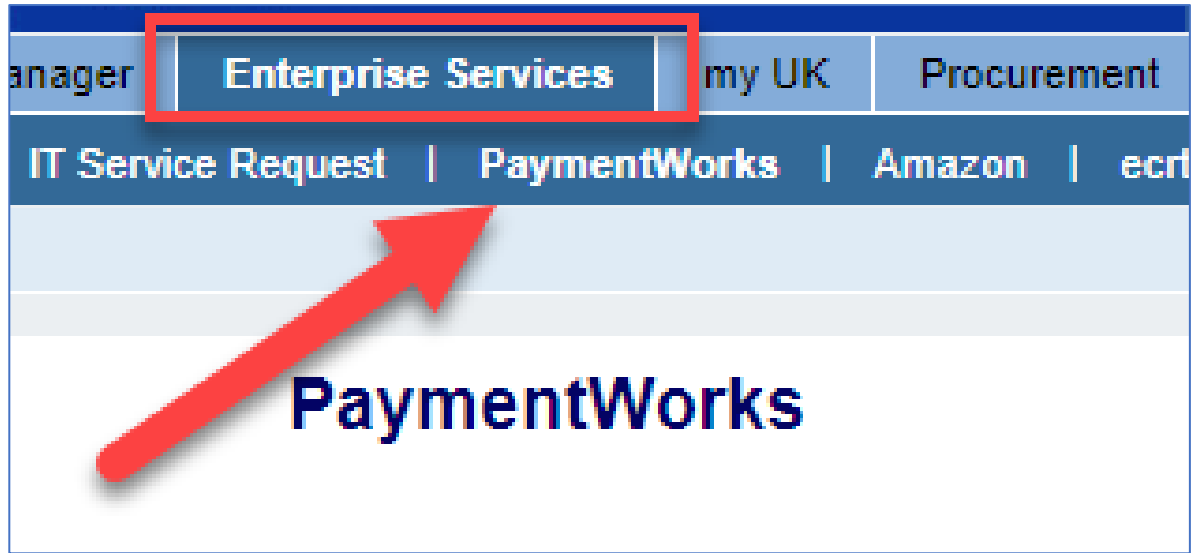

2. On the landing screen, click link for Access SAP T-code XK03.

#### 1. Verify whether the needed vendor is already available within SAP Vendor Master Data:

A. Access SAP T-code XK03

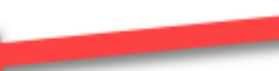

- B. Click the Search icon on the right side of the Vendor Search box.
- C. Using the top right icon, navigate on the resultant box to select the UK Vendor Search tab for current active vendors. <u>Important:</u> There will be multiple tabs here; be sure to use only the tab labeled UK Vendor Search; all other tabs will display incorrect results.
- D. Search for your needed vendor using a wildcard format under the name or other search criteria. Wildcard formats use asterisks around name components such as: \*John\*Smith\*Contracting\*.
- E. Review the list of search results to determine whether your vendor currently exists within the SAP Vendor Master Data and to obtain the vendor number.

3. Click the Search icon on the right side of the Supplier Search box

Ē

| Display Vendor: Initial Screen |                            |  |  |  |
|--------------------------------|----------------------------|--|--|--|
| Menu 🖌                         | 🖅 君   😒 😒 🕨 🕨              |  |  |  |
| Supplier                       | *                          |  |  |  |
| Company Code                   | UK00 University of Keineky |  |  |  |
| Purchasing Organization        | UK00 UK Purchasing         |  |  |  |
|                                |                            |  |  |  |
| General data                   |                            |  |  |  |
| Address                        | •                          |  |  |  |
| Control                        |                            |  |  |  |
| Payment transactions           |                            |  |  |  |
| Contact Persons                |                            |  |  |  |

4. Using the top right menu icon, navigate on the resultant box to select the UK Vendor Search tab for current active vendors.

**Important:** There will be multiple tabs here; be sure to use only the tab labeled UK Vendor Search. All other tabs will display incorrect results including blocked/inactive vendors.

| <ul> <li>UK Vendor Search</li> </ul> |                                                               |
|--------------------------------------|---------------------------------------------------------------|
|                                      | A: Vendors (General)                                          |
| lame                                 | I: Vendors by Country/Company Code                            |
| lame 2                               | K: Vendors by Company Code                                    |
| Supplier                             | L: Vendors by Country                                         |
| Street                               | P: Vendors by Personnel Number                                |
| Nhy .                                | T: Vendors by Tax Information                                 |
|                                      | Y: Vendors by Address Attributes (Fuzzy Search)               |
| legion                               | X: Vendors by Address Attributes                              |
| ostal Code                           | V: Proceed Initially According to Creditor Sub-Ledger Account |
| country                              | C: Vendors by Class                                           |
| O Box                                | E: Vendors: Purchasing                                        |
| EIN Tax Code                         | M: Vendors by Material                                        |
| ccount Group                         | W: Vendors with Plant Reference                               |
| earch term                           | I: Supplier by Real Estate Contract                           |
|                                      | <ul> <li>UK Vendor Search</li> </ul>                          |
| eletion Flag                         |                                                               |
| Company Code UK00                    |                                                               |
| ersonnel Number                      |                                                               |
| Aaximum No. of Hits                  |                                                               |

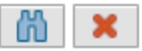

5. Search for your needed vendor using a wildcard format under the name or other search criteria.
Wildcard formats use asterisks around name components such as:
\*Smith\* or \*Smith\*Medical\*.

| UK Vendor Search |                 |  |  |  |
|------------------|-----------------|--|--|--|
| Name             | *smith*medical* |  |  |  |
| warrie z         |                 |  |  |  |
| Supplier         |                 |  |  |  |
| Street           |                 |  |  |  |
| City             |                 |  |  |  |

<u>**TIP</u>**: A smaller number of wildcard search terms will produce a larger number of potential results.</u>

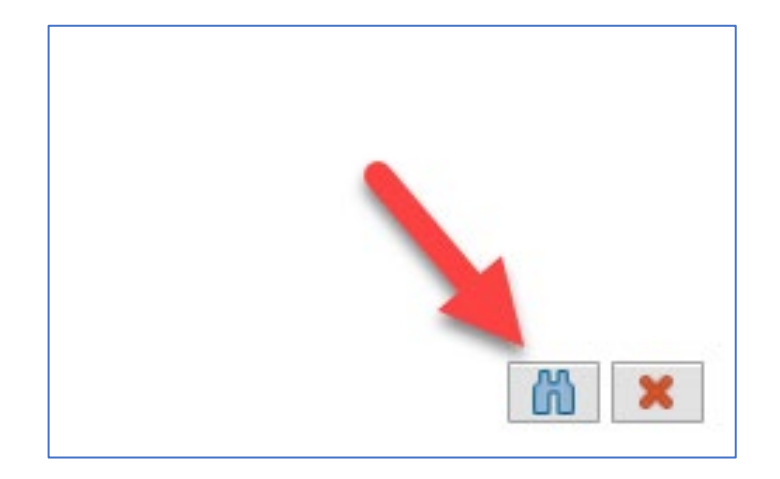

6. Review the list of search results to determine whether your vendor currently exists within the SAP Vendor Master Data and to obtain the vendor number. Ensure to conduct an exhaustive search from the UK Vendor Search tab active master data.

| UK Vendor Search       |                           |             | Ē,     |  |  |
|------------------------|---------------------------|-------------|--------|--|--|
| ▶ 🔊 🖍 👘                | ¥                         |             |        |  |  |
| Name                   | Name 2                    | .≜ Supplier | Street |  |  |
| SMITHS MEDICAL ASD INC |                           | 154240      |        |  |  |
| SMITHS MEDICAL ASD INC |                           | 154509      | PO Bo  |  |  |
| SMITHS MEDICAL ASD INC | ANESTHESIA & SAFETY DEVIC | 139918      | 10 Bo  |  |  |
| < ···                  |                           |             | >      |  |  |
| 3 Entries found        |                           |             |        |  |  |

If the needed active vendor is not listed, you will use the PaymentWorks platform to send the vendor an invitation for new vendor onboarding.

### TIPS FOR SEARCHING SAP VENDOR MASTER DATA

- Use the vendor address on the quote (or the invoice in case of creating a Payment Request Document) as the guide to perform searches.
- Use alternate search terms such as street address, city, ZIP code, etc. Manipulating wildcard (\*) searches may also return better results, e.g., \*123\*Main\* or 123\*Main or \*Main\*. Note: Street and city search fields are case sensitive.
- Some businesses use a DBA, or Doing Business As, business name format. Search for their name or a portion of it on the Name 2 field using a wildcard search format. Use asterisks with the search terms, example \*Smith\*Plumbing\*.

## TIPS FOR SEARCHING SAP VENDOR MASTER DATA

- Search on other data, for example: portions of the street address, PO box, city, ZIP code, etc. Search results show all vendors meeting the search criteria; identify and select the correct entry. Search data most unique in nature (e.g., tax ID number) returns best results.
- When performing searches, be sure to use T-code XK03 and the UK Vendor Search tab. Using other T-codes and tabs will return inaccurate results, including blocked/inactive vendors.
- Many common vendors are used across multiple depts; check before sending them an invite.

**<u>Reminder</u>**: Only use PaymentWorks to onboard a new vendor who is not currently in the SAP Vendor Master Data.